## INSTRUCTIVO INSCRIPCIONES ALUMNOS NUEVOS

Departamento de Estudios Interculturales (DEIN)

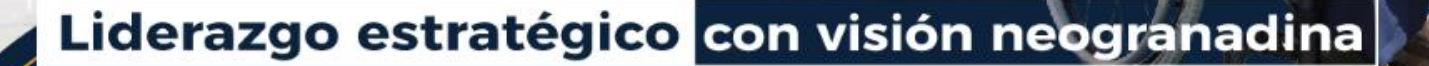

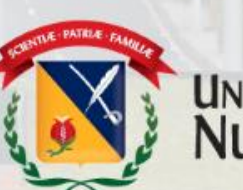

UNIVERSIDAD MILITAR NUEVA GRANADA

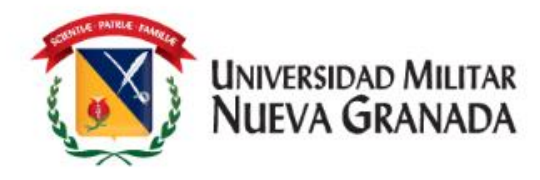

# **PROCESO DE INSCRIPCIÓN**

#### Tener en cuenta:

- 1. Antes de realizar su inscripción debe tener claro, que si **NO** ha presentado Examen de Clasificación previo a esta inscripción ingresará a **Nivel 1.**
- 2. Si cuenta con un Resultado de Examen de Clasificación vigente dentro de los 6 meses posteriores a la presentación, debe realizar inscripción al curso de su preferencia, no le va a aparecer la elección del nivel a cursar de acuerdo con el resultado obtenido, ya que este es un proceso interno del Departamento.
- 3. Recuerde que el DEIN maneja **3 valores** para los Cursos, si usted es estudiante de Pregrado o Posgrado activo de la Universidad, su recibo será generado con el valor de estudiante. Si usted aplica como realizar inscripción, deberá después de Institucional, SU enviar al de correo matriculas.idiomas@unimilitar.edu.co los documentos requeridos de acuerdo con la Resolución 1612 de 2018, que podrá consultar por medio del siguiente enlace https://www.umng.edu.co/cursos-ofertadospresencial antes de la fecha de generación de recibos de pago.

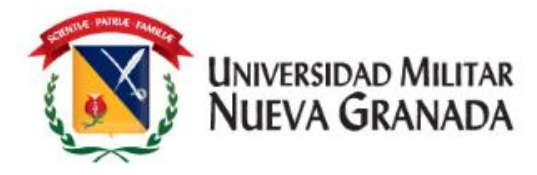

## **PROCESO DE INSCRIPCIÓN**

| 1.   | Ingresar  | а   | la  |
|------|-----------|-----|-----|
| pag  | ina       | W   | /eb |
| http | s://www.u | mng | l.e |
| du.  | co/inicio | Ŭ   |     |

Clic 2. Dar en Social" "Proyección (parte superior derecha) cuando se encuentre en la pagina de Proyección social, debe dar clic en el enlace "Departamento de Estudios Interculturales (DEIN)" (parte izquierda)

**3.** Cuando se despliegue el menú, debe buscar el título "Inscripciones" y elegir el que sea de su preferencia

Inscripciones

Presencial

A distancia

**4.** Dar clic en preinscripción como se muestra en la imagen:

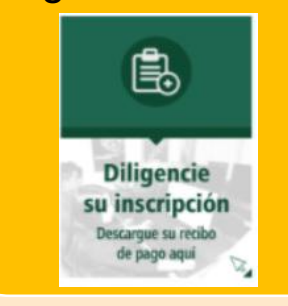

5. Sera direccionado a la plataforma Univex en la cual deberá realizar su inscripción

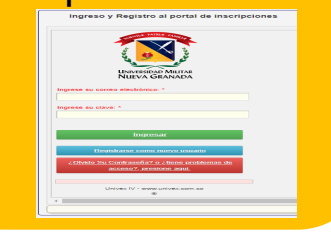

Liderazgo estratégico con visión neogranadina

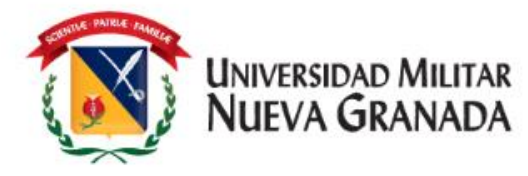

# **PROCESO DE INSCRIPCIÓN**

#### **Como Ingresar al Sistema**

- Debe dar clic en alguna de las opciones que se relacionan a continuación en la pantalla, según sea el caso así:
- Este se realiza solo si ya es un usuario registrado, si olvido con que correo se encuentra registrado, deberá escribir su solicitud de recordación de correo a alguno de los siguientes correos <u>matriculas.idiomas@unimilitar.edu.co</u> o <u>ingles.distancia@unimilitar.edu.co</u>
- 2. Este se utiliza UNICAMENTE si su hoja de vida no esta registrada en la Universidad; debe diligenciar sus datos y podrá ingresar con su correo electrónico registrado y contraseña que será enviada al correo ingresado.
- Este debe usarlo si, solo si, ya se ha registrado previamente y a olvidado su contraseña.

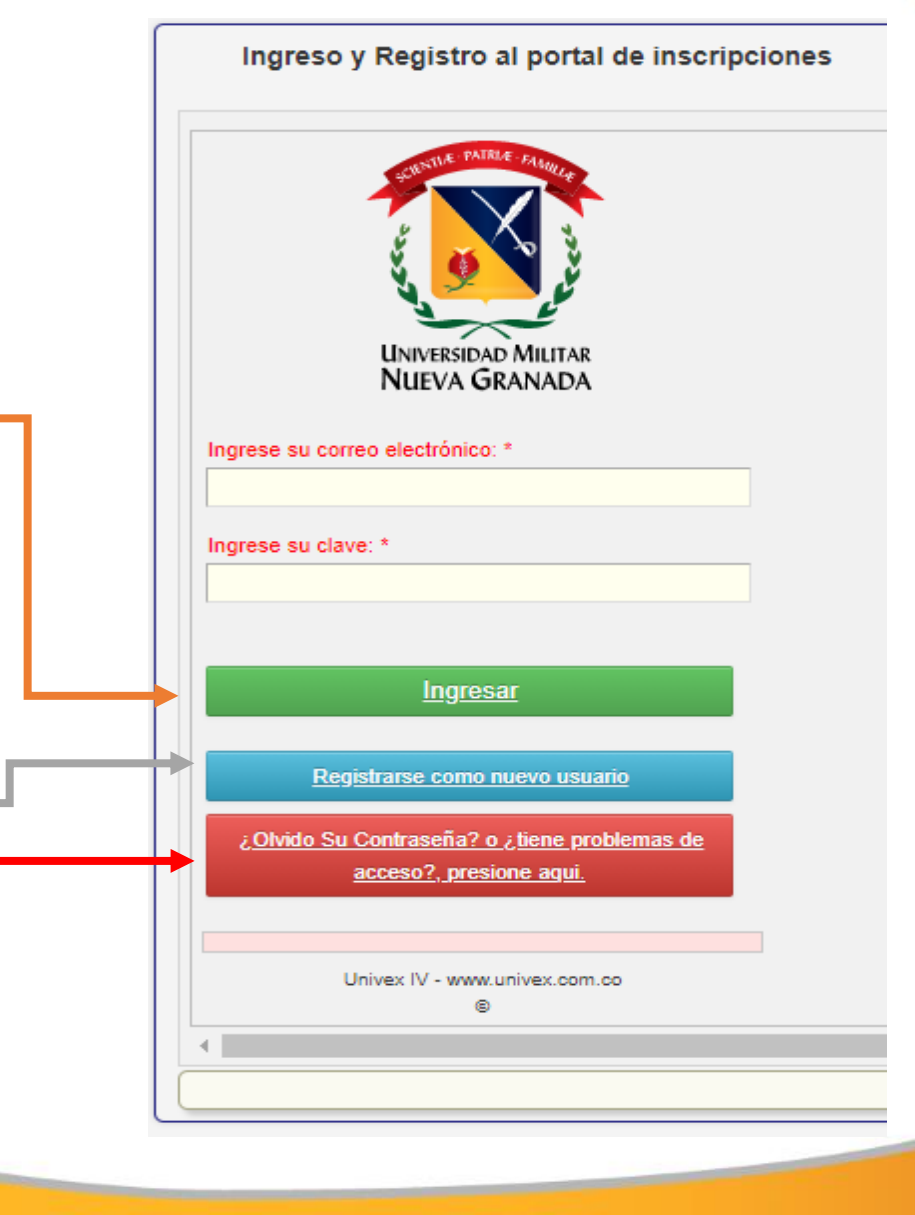

Liderazgo estratégico con visión neogranadina

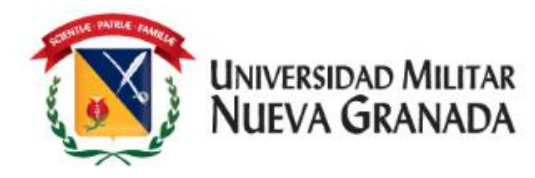

Al ingresar al sistema encontrara la siguiente pantalla.

\* Donde debe dar clic en la opción "Pre-Inscribirse a cursos y programas"

| Ppal                                                    | Mensajes del Administrador TENGA EN CUENTA:                                                                                                    |
|---------------------------------------------------------|----------------------------------------------------------------------------------------------------|
| Pre Inscribirse a cursos y<br>programas                 |                                                                                                    |
| Completar la Hoja de Vida e<br>Inscripción              | Mensaje • • • • • • • • • • • • • • • • • • •                                                                                                    |
| Consultar el estado del<br>proceso<br>Descargar recibos | <ul> <li>Respetado aspirante tenga en cuenta las siguientes indicaciones antes de iniciar su proceso de inscripción:</li> <li>Paso 1. Por favor seleccione el botón: Pre inscripción a cursos y programas, para escoger el programa de su preferencia. Una vez realizado este paso, proceda a descargar el recibo (Botón que se en cuentra al final de la pantalla) para el correspondiente pago de su inscripción.</li> <li>Paso 2. Debe esperar el siguiente día hábil una vez realice el pago de su inscripción para poder continuar con su proceso, haciendo clik en el botón: Completar la hoja de vida.</li> <li>Paso 3. Diligenciados todos los campos del punto anterior (Hoja de Vida), ingrese al botón: Consultar el estado del proceso. Allí puede evidenciar el código de inscripción.</li> <li>Paso 4. Ingrese al correo electrónico el cual usted registró previamente, donde será notificado para el proceso de selección e instrucciones precisas acerca de su proceso.</li> <li>Paso 5. Espere notificación vía correo electrónico o podrá consultar la publicación de resultados del proceso en la página web de la Universidad Militar Nueva Granada en el siguiente link: http://www.umng.edu.co/web/guest/admisiones/resultados.</li> <li>Paso 6. Una vez notificado del resultado del proceso digitalizados solamente en formato (.pdf). No se aceptan documentos en otro tipo de formato.</li> <li>Paso 7. Cumplidos todos los pasos anteriores, usted podrá descargar su recibo de matrícula haciendo uso del siguiente botón: Descargar recibos. El valor de la inscripción de los dipomados no tiene devolución cuando el diplomado no se leve a cabo</li> <li>Por favor tenga en cuenta al sede (Bogotá o Campus Nueva Granada) cuando vaya a seleccionar el programa. La denominación del programa CAMPUS NG, hacen referencia a la sede ubicada en Cajicá. Los demás programas se ofrecen en Bogotá.</li> <li>Tenga presente que no hay cambios de horario ni de sede, después del cierre de inscripciones.</li> </ul> |

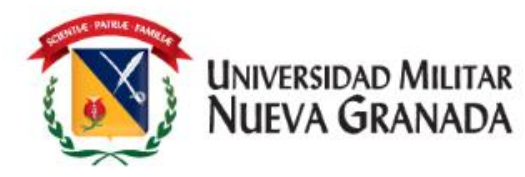

En esta opción "**Pre-Inscribirse a cursos y programas**" podrá visualizar la siguiente pantalla, debe dar clic en el botón Cursos de idiomas.

 Al dar clic se desplegaran todos los cursos ofertados por el DEIN, encontrara el nombre del curso y fecha de cierre.

| Cursos de<br>Idiomas | Cursos de<br>sistemas                                | Diplomados de<br>Extensión |                   |
|----------------------|------------------------------------------------------|----------------------------|-------------------|
| Nombre<br>el.        |                                                      |                            | ▼ ▲ Fech<br>cierr |
| INGLES FACULTAD (SE  | EMESTRAL) 2020 2                                     |                            | 25/09             |
| INGLÉS SUPERINTENS   | SIVO (SEMANAL 5 - CAJICA) 2                          | 020 4                      | 25/0              |
| INGLES INTENSIVO (T  | INGLES INTENSIVO (TRIMESTRAL CAJICA) 2020 3          |                            | 25/0              |
| FRANCÉS EXTENSIÓN    | 2020 2                                               |                            | 25/0              |
| INGLÉS EXTENSIÓN S   | INGLÉS EXTENSIÓN SÁBADOS (SEMESTRAL - CAJICA) 2020 2 |                            | 25/0              |
| INGLES INTENSIVO (T  | FRIMESTRAL) 2020 3                                   |                            | 25/0              |
| INGLÉS EXTENSIÓN S   | INGLÉS EXTENSIÓN SABÁDOS (SEMESTRAL) 2020 2          |                            | 25/0              |
| INGLES SÚPERINTENS   | INGLES SÚPERINTENSIVO (SEMANAL 5) 2020 4             |                            | 25/0              |
| 4                    |                                                      |                            |                   |

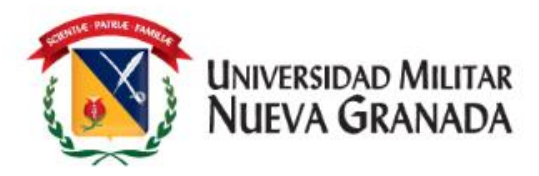

- Debe estar seguro al programa que desea ingresar.
- Luego debe dar clic sobre el nombre del programa deseado

|     | Nombre<br>Sel.                              | • | Fecha de<br>cierre | ** |
|-----|---------------------------------------------|---|--------------------|----|
|     | INGLES INTENSIVO (TRIMESTRAL CAJICA) 2020 3 |   | 25/09/2020         |    |
| •   | Luego debe dar clic en:                     |   |                    | •  |
|     | Pre Inscribir programa selecionado          |   |                    |    |
| •   | Y luego en:                                 |   |                    |    |
|     | Continuar con la inscripción                |   |                    |    |
| Lic | derazgo estratégico con visión neogranadina |   |                    |    |

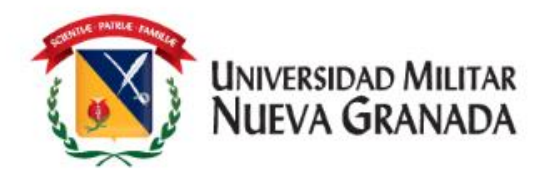

 Debe diligenciar todas las pantallas que le salen a continuación.

 En cada una de las pantallas, le serán solicitados datos personales los cuales debe diligenciar o actualizar; luego dar clic en guardar datos y siguiente.

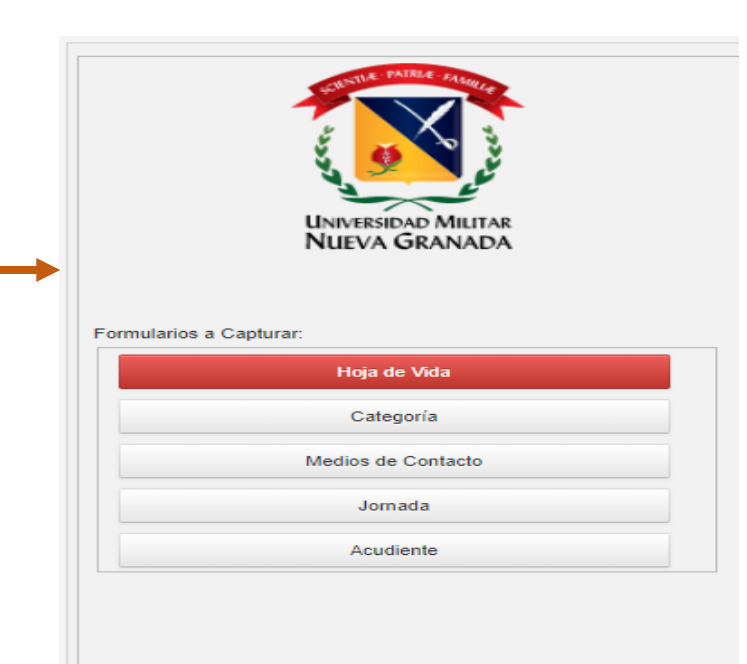

Diligencie sus nombres y apellidos tal y como está en su documento de identidad. No marque tildes. Recuerde que los campos con títulos en rojo son obligatorios, al finalizar presione el botón de "Guardar los Datos", verifique los posibles mensajes de error, y luego para continuar presione el botón inferior "Siguiente Formulario"

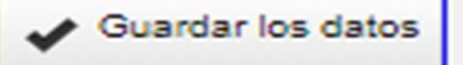

#### Siguiente >

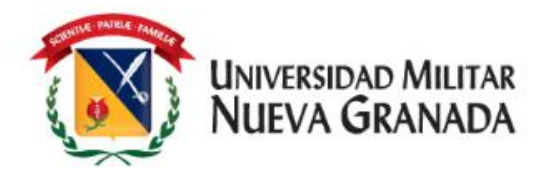

Una vez finalice la captura de datos en el sistema, usted pude verificar el estado de su inscripción el cual debe salir así:

| enú Ppal                                   | Seleccione el curso o programa para continuar con el proceso:                   |     |
|--------------------------------------------|---------------------------------------------------------------------------------|-----|
| Pre Inscribirse a cursos y<br>programas    |                                                                                 |     |
| Completar la Hoja de Vida e<br>Inscripción | Proceso<br>Sel. Proceso de inscripción Recibo de derechos de inscripción        | ▼ ▲ |
|                                            | ▶ Inscrito y En proceso de Selección - INGLES SÚPERINTENSIVO (SEMANAL 5) 2019 1 |     |
| Consultar el estado del<br>proceso         | 4                                                                               | •   |
| Descargar recibos                          |                                                                                 |     |

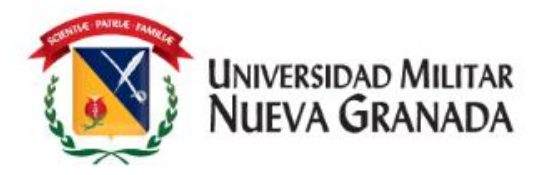

# **DESCARGA DEL RECIBO DE PAGO**

En las fechas establecidas en el cronograma para generación de recibos de pago, se generará el recibo de pago correspondiente, debe ingresar al sistema como lo hizo al inicio de este instructivo y descargar el recibo en la opción "Descargar recibos"

| ndicaciones Descargar Recibo de Matricula |
|-------------------------------------------|
| Descargar Recibo de Matricula             |
| Descargar Recibo de Matricula             |
|                                           |
|                                           |

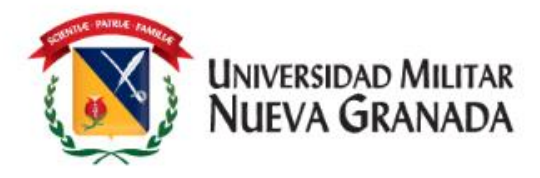

# FORMAS DE PAGO

**NOTA:** NOS PERMITIMOS INFORMAR QUE NO SE ESTÁ ACEPTANDO REALIZAR TRANSFERENCIA BANCARIA DE INTERNET, EN LAS CUENTAS DE LA UNIVERSIDAD. TODO ESTO DEBIDO A QUE LAS CUENTAS SE ENCUENTRAN BLOQUEADAS PARA ESTE TIPO DE TRANSACCIÓN

**1. PAGO EN LINEA:** Por medio del siguiente link https://www.umng.edu.co/pagos-en-linea podrá efectuar su pago en línea

Recuerde que el recibo de pago estará disponible luego de 24 horas hábiles de su generación

**2. DIRECTAMENTE EN EL BANCO**: Imprimiendo su recibo de pago desde UNIVEX y pagarlo directamente en las oficinas del Banco ITAÚ únicamente.

**3. MEDIOS DE PAGO:** Asimismo se informa que actualmente la universidad cuenta con diferentes formas de pago que se pueden consultar en: https://www.umng.edu.co/medios-de-pago

# iGracias!

Universidad Militar NUEVA GRANADA

Liderazgo estratégico con visión neogranadina